# INSTRUCTION MANUAL Mini Zigbee Curtain & 2 Gang Switch Module

QS-Zigbee-SC02-U

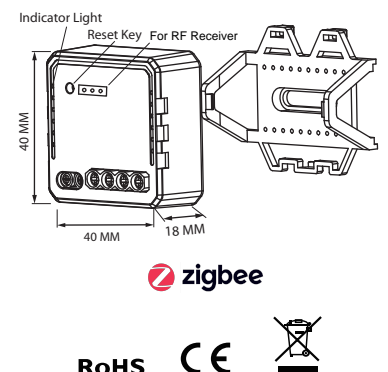

| Product type           | Zigbee Curtain & 2 Gang<br>Switch Module |
|------------------------|------------------------------------------|
| Voltage                | 100-240V AC                              |
| Current:               | 3A                                       |
| Max. load              | 2x250W for LED/2x600W                    |
| Operation<br>frequency | 2.4GHz~2.484GHz<br>IEEE 802.15.4         |
| Operation temp.        | -10°C - +40°C                            |
| Operation range        | ≤200 m                                   |
| Dims (WxDxH)           | 40x40x18 mm                              |
| IP rating              | IP20                                     |
| Warranty               | 2 years                                  |
| Certificates           | CE ROHS                                  |
|                        |                                          |
|                        |                                          |
|                        |                                          |

TECHNICAL SPECIFICATIONS

Global international operation Whenever & Wherever You are,All-in-one Mobile App

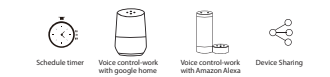

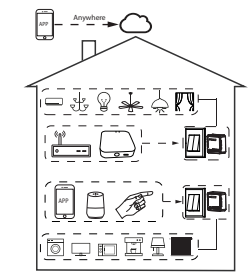

Inhouse local operation

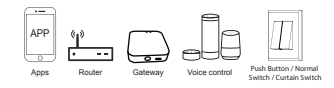

## INSTALLATION

#### Warnings:

 Installation must be carried out by a qualified electrician in accordance with local regulations.
Keep the device out of reach of children.
Keep the device away from water , damp or hot environment.

 Install the device away from strong signal sources such as microwave oven that may cause signal interruption resulted to abnormal operation of the device.

 Obstruction by concrete wall or metallic materials may reduce the effective operation range of the device and should be avoided.
Do NOT attempt to disassemble, repair or modify the device.

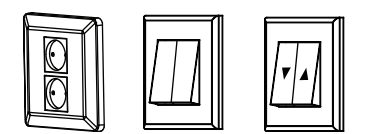

For button/Normal Switch lations.

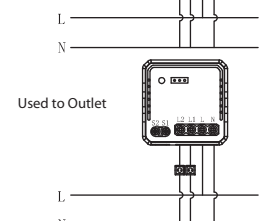

0 •••

0 ...

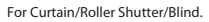

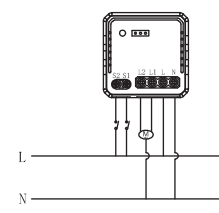

Wiring Instructions and Diagrams

 Turn off the power supply before carrying out any electrical installation work.
Connect wires according to the wiring diagram.
Insert the module into the junction box.
Turn on the power supply and follow switch module configuration instructions.

Notes: Take your smartphone close to the switch module when you're configurng.

#### FAQ

- Q1: What should I do if I can't configure the switch module?
- a. Please check whether device is powered on.
- b. Make sure your mobile and switch module are under the same 2.4 Ghz WIFI network.
- c. Whether it's in good internet conditions.
- d. Make sure the password entered in App is correct.
- e. Make sure the wiring is correct.
- Q2: What device can be connected to this Zigbee switch module?
- Most of your household electrical appliances can be, such as lamps, laundry machine, coffe maker, etc.
- Q3: What happens if the WIFI goes off?
- You can still control the device connected the switch module with your traditional switch and once WIFI is active again the device connected to module will connect automatically to your WIFI network.
- Q4: What should I do if I change the WIFI network or change the password?
- You have to re-connect our Zigbee switch module to the new Wi-Fi network accordingly as per the App User Manual.
- Q5: How do I reset the device?
- 1. Turn on/off manual switch which is connected to the device for 5 times until the indicator light flash quickly.
- 2. Power on/off device for 5 times until the indicator light flash.
- 3. Long press the reset key for about 5 seconds until the indicator light flash quickly.

# MANUAL OVERRIDE

The switch module terminal reserves the access of manual overr ide function for the en d-user to switch on/off.

Switch on/off for permanent on/off function.

#### Notes:

- Both the adjustment on A pp and sw itch can overw rite each other, the last adjustment remains in memory.
- The App control is synchronized with the manual switch.

## APP USER MANUAL

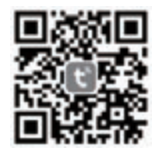

IOS APP / Android APP

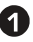

Scan the QR code to download Tuya Smart App, or you can also search keyword "Tuya Smart" at App Store or Googleplay to download App.

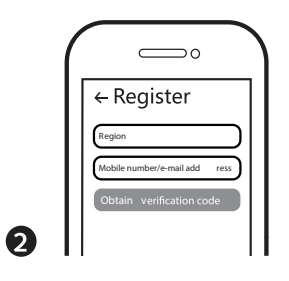

Log in or register your account with your mobile number or e-mail address. Type in the verification code sent to your mobile or mail box, then set your login password. Click "Create Family" to enter into the APP.

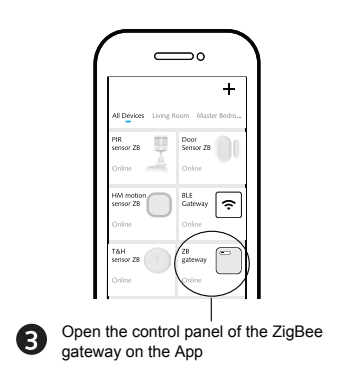

Before making the reset operation, pls make sure the Zigbee Gateway is added and installed to the WIFI network. Ensure that the product is within the range of Zigbee Gateway Network.

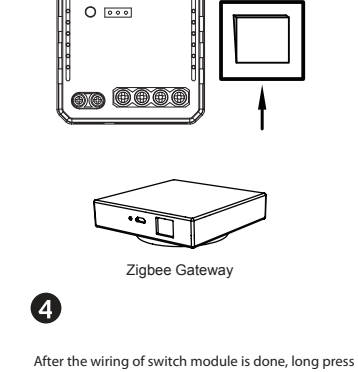

After the wiring of switch module is done, long press the reset key for about 5 seconds until the indicator light flash quickly for pairing mode(If you wait more than 180 seconds you need to repeat this passage). If it's not the correct item, pls long press for about 10 seconds until the indicator light flash quickly to change it to another item.

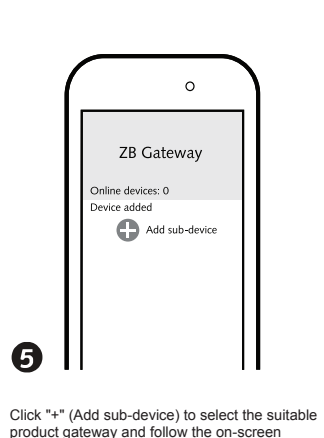

instruction for paring.

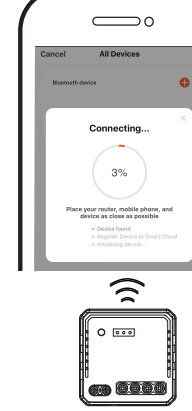

6

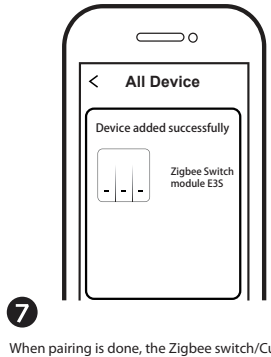

The pairing usually will be finished soon. Pls make your mobile phone and device as close as possible.

When pairing is done, the Zigbee switch/Curtain will be shown on App.

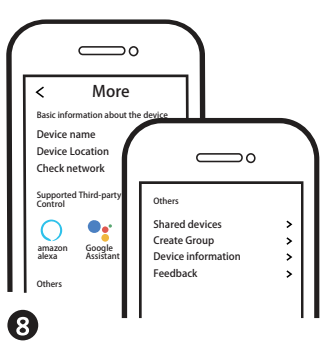

Connect to amazon alexa or Google Assistant for voice control, or share the devices with your families or friends.

### SYSTEMREQUIREMENTS

- WIFI <sup>®</sup> Router
- ZigBee gateway
- · iPhone, iPad (iOS 7.0 or higher)
- Android 4.0 or higher

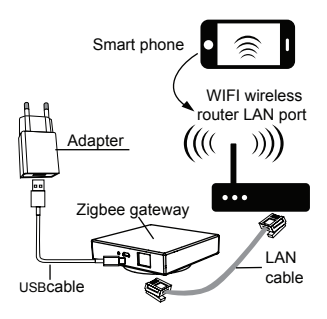